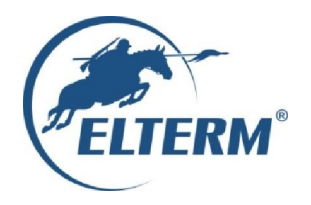

# Grzejemy jak Kawaleria®

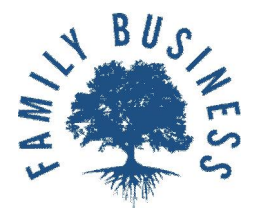

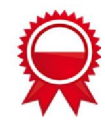

## Bedienungsanleitung

# Elektrische Heizkessel / Durchlauferhitzer

#### Fortgeschrittene-Serie:

- Captain (AsBN-W)
- Colonel (AsZN-W)
- Marshal (AsDC-W)
- Lieutenant (AsC-W)
- Mobil PRO (AsMB PRO)

#### Industrie-Serie:

Commander (AsHN)

Division (AsB IV)

Energieeffizienzklassen: alle Heizkessel: D (Spektrum A+++-D) Durchlauferhitzer: A (Spektrum A+-F) (integriert mit dem AsC-W)

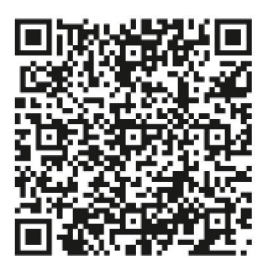

Bitte sehen Sie Video bevor Installation

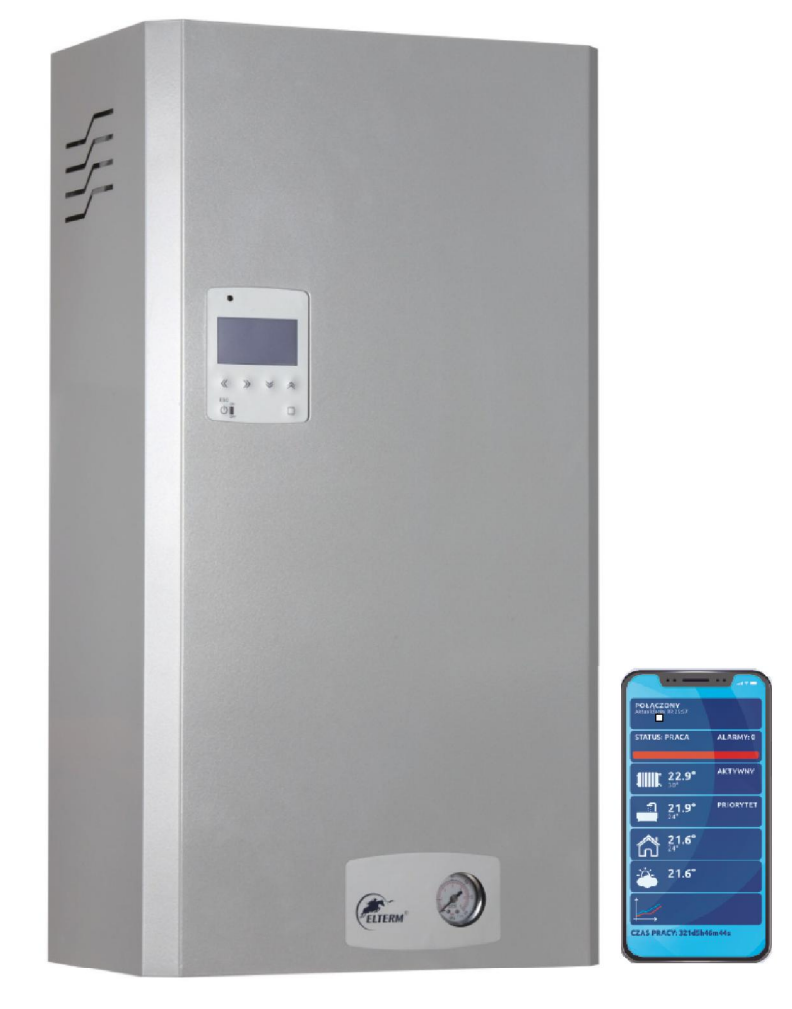

## Elterm M.M.Kaszuba Sp.J., ul. Przemysłowa 5, 86-200 Chełmno

#### Elterm Heizkessel – technische Informationen

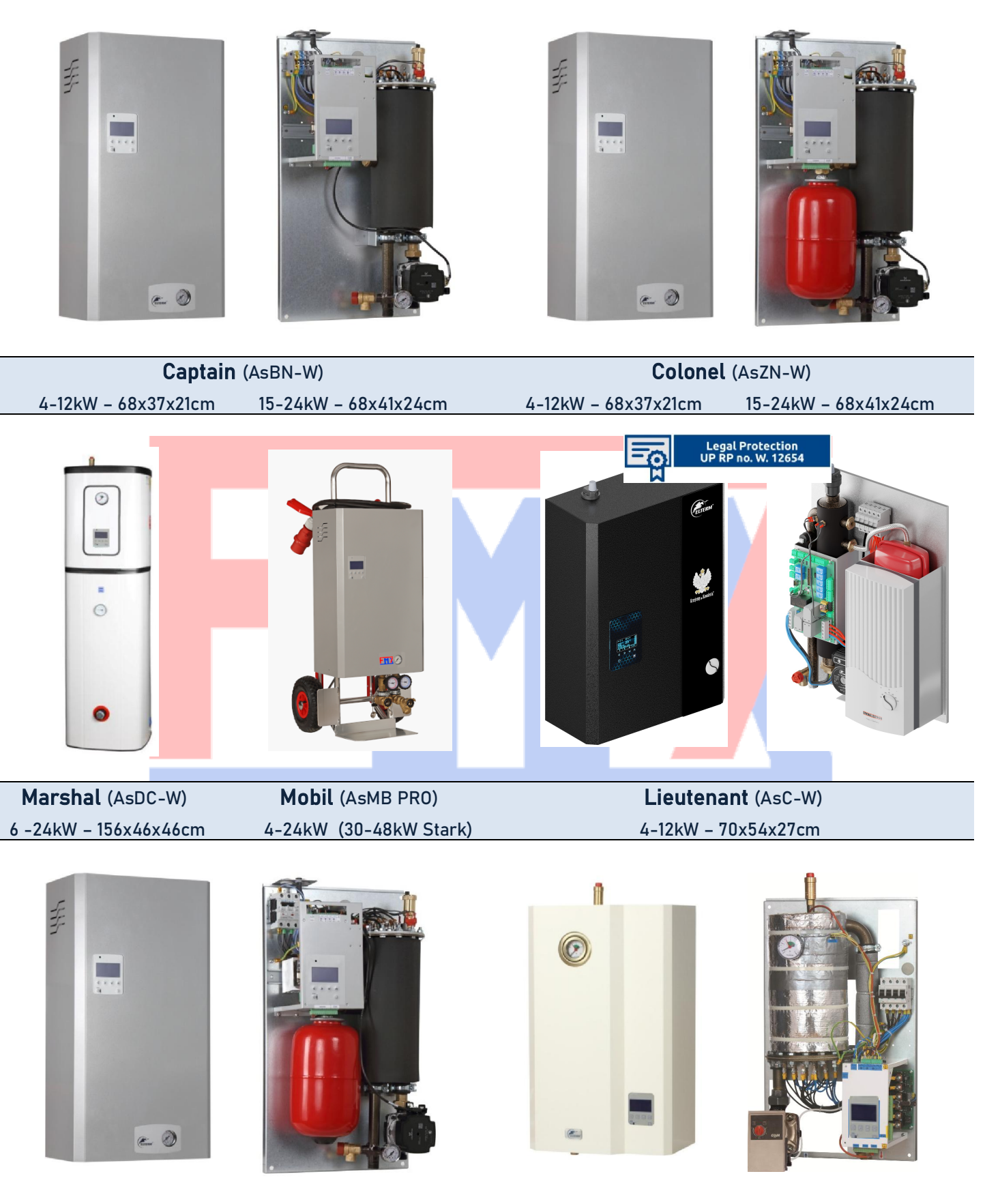

| Comman              | <b>der</b> (AsHN)    | Division (AsB IV)     |
|---------------------|----------------------|-----------------------|
| 4-12kW - 68x37x21cm | 15-24kW – 68x41x24cm | 30 -48kW - 68x41x27cm |

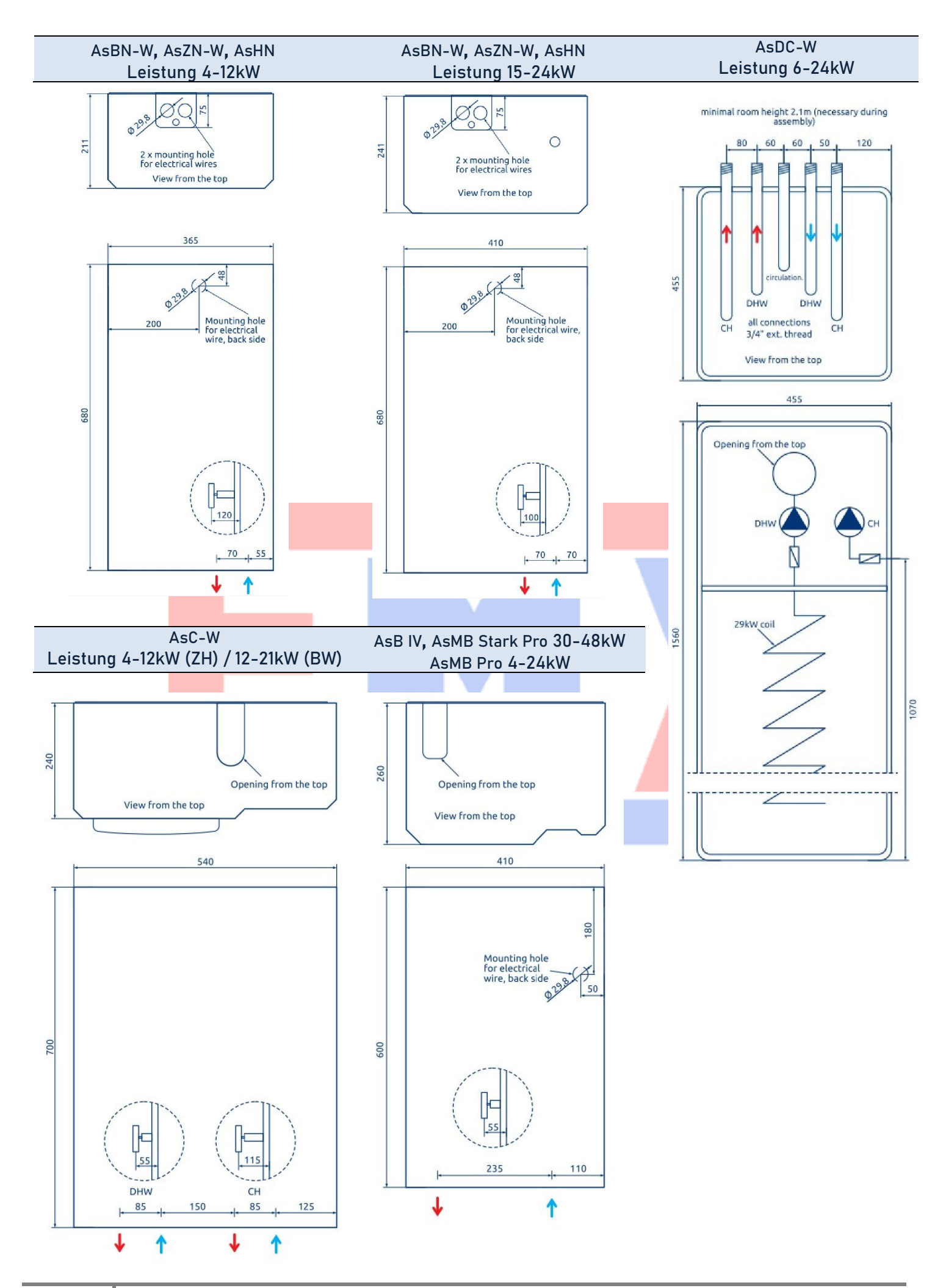

| Model<br>series                            |                                                                                    | MHQ                                              | Internet app                    | Display           | Air vent    | Manometer   | Electronic pump | Safety valve | Expansion vessel | Room temp.<br>controller | Weather<br>compensation | Electric<br>flow heater | Max. temperature |
|--------------------------------------------|------------------------------------------------------------------------------------|--------------------------------------------------|---------------------------------|-------------------|-------------|-------------|-----------------|--------------|------------------|--------------------------|-------------------------|-------------------------|------------------|
| Captain (As<br>up to 24<br><b>spring 2</b> | sBN-W)<br>1 kW<br>2020                                                             | OPTION                                           | OPTION                          | LCD<br>CAP        | Ţ           | Ø           | ģ               |              |                  | ĥ                        | <b>*</b>                | 8                       | <b>0</b><br>70°C |
| Colonel (A<br>up to 24                     | sZN-W)<br>1 kW                                                                     | OPTION                                           |                                 |                   | Ţ           | Ø           | ģ               |              |                  |                          | <b>*</b>                | 1                       | <b>0</b><br>70°C |
| Lieutenant<br>up to 12<br>up to 21         | (AsC-W)<br>kW /<br>I kW                                                            | ी<br>                                            | OPTION                          | LCD<br>Cap        | Ţ           | Ø           | ģ               |              |                  |                          | <b>ö</b>                |                         | 0.0<br>70°C      |
| Marshal(As<br>up to 24<br>built-in         | sDC-W)<br>4 kW<br>tank                                                             | ी<br>                                            |                                 | LCD<br>Cap        | Ţ           | Ø           | ģi              |              |                  |                          | <b>ö</b>                | Ĵ                       | 000<br>70°C      |
| Commande<br>up to 24                       | r (AsHN)<br>1 kW                                                                   | OPTION                                           | OPTION                          |                   | Ţ           | Ø           | ģ               |              |                  |                          | ۵                       | 1                       | 95°C             |
| Division (A<br>casca<br>up to 1.5          | AsB-IV)<br>de<br>5 MW                                                              |                                                  | OPTION                          | LCD<br>(A)<br>(V) | Ţ           | Ø           | ģ               |              |                  | ĥ                        | <b>*</b>                |                         | 95°C             |
|                                            | Leistun                                                                            | atabelle                                         | 1                               |                   | 50m²        | 75m²        |                 | 100m²        | 125m²            | 150m²                    | 200m <sup>2</sup>       | 250m²                   | 300m²            |
| A+<br>A                                    | Enerigie<br>20-25cn<br>Ca.50kW<br>Ca. 40W                                          | eeffizien<br>n Isolieru<br>/h/m²/Jai<br>//m²     | i <b>tes Geb</b> a<br>Ing<br>hr | äude              | <b>4</b> kW | <b>4</b> kw | ,               | <b>6</b> kW  | <b>6</b> kW      | <b>9</b> kW              | <b>9</b> kW             | <b>12</b> kW            | <b>15</b> kW     |
| B                                          | Standar<br>10-15cm<br>Ca. 90kV                                                     | r <mark>d Ge</mark> bär<br>Isolieru<br>Wh/m²/ Ja | ude<br>Ing<br>Iahr              |                   | <b>4</b> kW | <b>6</b> kW | ,               | <b>9</b> kW  | <b>9</b> kW      | <b>12</b> kW             | 15 kW                   | <b>18</b> kW            | <b>24</b> kW     |
| D                                          | <i>Ca. 10W,</i><br>Energie<br><i>0-5cm 1</i><br><i>Ca. 150k</i><br><i>Ca. 120W</i> | /m²<br>intesive<br>/solierun<br>Wh/m²/ _<br>W/m² | s Gebäu<br>g<br>Jahr            | de                | <b>6</b> kW | <b>9</b> kW |                 | <b>12</b> kW | <b>15</b> kW     | <b>18</b> kW             | <b>24</b> kW            | <b>30</b> kW            | <b>36</b> kW     |

Vor dem Kauf überprüfen Sie bitte die nachstehende Tabelle mit den elektrischen Anforderungen (gilt auch für eingebaute Durchflusserhitzer in AsC- und AsC-W-Modellen, Durchflusserhitzerund Kesselleistungen summieren sich nicht).

| Elektrische                                                                                  | <b>4</b> kW  | <b>4</b> kW  | <b>6</b> kW  | <b>6</b> kW  | <b>9</b> kW  | <b>9</b> kW  | <b>12</b> kW | <b>12</b> kW | <b>15</b> kW | <b>18</b> kW | <b>24</b> kW  |
|----------------------------------------------------------------------------------------------|--------------|--------------|--------------|--------------|--------------|--------------|--------------|--------------|--------------|--------------|---------------|
| Parameter                                                                                    | 1<br>Phase   | 3<br>Phasen  | 1<br>Phase   | 3<br>Phasen  | 1<br>Phase   | 3<br>Phasen  | 1<br>Phase   | 3<br>Phasen  | 3<br>Phasen  | 3<br>Phasen  | 3<br>Phasen   |
| Absicherung (A)                                                                              | 1 x 20       | 3 x 10       | 1 x 32       | 3 x 10       | 1 x 40       | 3 x 16       | 1 x 63       | 3 x 20       | 3 x 25       | 3 x 32       | 3 x 40        |
| Leitungsquerschnitt<br>(mm²)                                                                 | 3 x 4        | 5 x 2.5      | 3 x 4        | 5 x 2.5      | 3 x 10       | 5 x 2.5      | 3 x 10       | 5 x 4        | 5 x 4        | 5 x 6        | 5 x 10        |
|                                                                                              | <b>27</b> kW | <b>30</b> kW | <b>33</b> kW | <b>36</b> kW | <b>39</b> kW | <b>42</b> kW | <b>45</b> kW | <b>48</b> kW | <b>66</b> kW | <b>96</b> kW | <b>144</b> kW |
|                                                                                              | 3<br>Phasen  | 3<br>Phasen  | 3<br>Phasen  | 3<br>Phasen  | 3<br>Phasen  | 3<br>Phasen  | 3<br>Phasen  | 3<br>Phasen  | 3<br>Phasen  | 3<br>Phasen  | 3<br>Phasen   |
| Absicherung (A)                                                                              | 3 x 50       | 3 x 50       | 3 x 50       | 3 x 63       | 3 x 80       | 3 x 80       | 3 x 80       | 3 x 80       | 3 x 125      | 3 x 160      | 3 x 240       |
| Leitungsquerschnitt<br>(mm²)                                                                 | 5 x 16       | 5 x 16       | 5 x 16       | 5 x 16       | 5 x 25       | 5 x 25       | 5 x 25       | 5 x 25       | 5 x 50       | 5 x 70       | 5 x 120       |
| Die genaue Leitungeguerschnitt wird von einem Eachelektriker is nach Anferderungen angenasst |              |              |              |              |              |              |              |              |              |              |               |

sie genade Leitungsquerschnitt wird von einem Fachetektriker je nach Amorderungen angepassi

Elterm M.M.Kaszuba Sp.J., ul. Przemysłowa 5, 86-200 Chełmno

#### ANWENDUNG

Alle Heizkessel von fortgeschrittener und industrieller Serie sind für die Heizung von kleinen und mittel großen Gebäuden vorgesehen, die über offene oder geschlossene Wasser - Heizungsinstallation verfügen (bis 100°C).

**AsBN-W und AsB IV** Heizkessel in einer geschlossenen Installation. Diese Typen können autonomisch in einer geschlossener und offener Installation arbeiten. Diese Heizkessel verfügen bereits über Sicherheitsgruppe und Hocheffizienzpumpe.

**AsZN-W, AsC-W und AsHN** Heizkessel in einer geschlossenen Installation. Diese Typen können autonomisch in einer geschlossener und offener Installation arbeiten. Diese Heizkessel verfügen bereits über Sicherheitsgruppe, Ausdehnungsgefäß und Hocheffizienzpumpe.

**AsDC-W** Heizkessel in einer geschlossener Installation. Dieser Typ kann autonomisch in einer geschlossener und offener Installation arbeiten. Der Heizkessel verfügt bereits über Sicherheitsgruppe, Ausdehnungsgefäß und zwei Hocheffizienzpumpen. Der Heizkessel ist mit einem 100l großen Speicher verbunden, der über einen 29kW Register verfügt.

**BW Paket** (Option für AsBN-W, AsZN-W, AsHN und AsB IV) – beinhaltet einen Elektroventilen (BW Priorität), Leitung mit einem Fühler für den Speicher und Aktivierungscode. Der zusätzliche Speicher mit einem Register (min. 12 kW) ist notwendig für die richtige Arbeit des Gerätes.

**App Erweiterung - Smartphonsteuerung** (Option für alle o.g. Modelle) – ermöglicht eine Fernsteuerung per Smartphone-App. Für die App Erweiterung haben Sie eine separate Bedienungsanleitung.

## HYDRAULISCHE MONTAGE

Bevor Montage machen Sie sich bitte mit dem elektrischen und hydraulischen Diagramm, sowie mit allen technischen Informationen bekannt.

Alle Heizkessel von fortgeschrittener und industrieller Serie sind vertikal aufzuhängen (Aushnahme: AsDC-W). Nach Demontage von Außengehäuse soll man den Heizkessel mit der Hilfe von Schrauben an die Wand hängen.

Die elektrische Heizkessel soll man an die Zentralheizungsinstallation mit ¾", 1" oder 1 ¼" Verbindung anschließen (das hängt von dem Model ab) gemäß Wasserflussrichtung (bitte

beachten Sie die entsprechende Pfeilen im Heizkessel). Der Anschluss soll gemäß PN-91/B-02413 (offene Leitung), PN-91/B-02414 (geschlossene Leitung) oder gemäß entsprechenden gültigen Ländervorschriften gemacht werden. Vor der Installation des Heizkessels muss die Leitung gründlich gespült werden, danach mit Wasser oder Frostschutzflüssigkeit (1,5 bar) gefüllt.

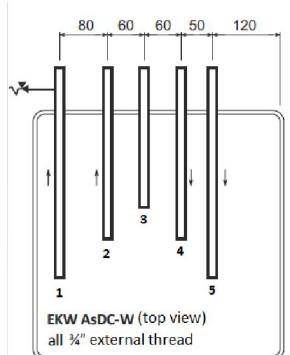

#### **ELEKTRISCHE MONTAGE**

Für eine Erstzulassung ist die Zustimmung des jeweiligen Netzbetreibers einzuholen. Die Installation darf nur durch den jeweiligen Netzbetreiber oder durch ein in das Installateurverzeichnis des Netzbetreibers eingetragenes Installationsunternehmen vorgenommen werden. Die Heizkessel können mit 3-Phasen-Wechselstrom betrieben werden (400V 3N~50Hz). Die Ausführungen mit 4, 6 und 9kW Leistung können auch mit 1-Phase-Strom betrieben werden (230V 1N~50Hz), man muss dann die entsprechenden Jumper bei Anschlussterminal L1L2L3 verwenden (nicht im Lieferumfang) oder zum Schalter (bei AsHN und AsBIV). Der Strom wird an Terminal verbunden, entsprechend zur Beschriftung L1 L2 L3 N. Die PE-Leitung muss an Gehäuse verbunden sein. Die Tabelle mit technischen Dateien gibt entsprechende Info zur Leitungsguerschnitt, notwendiger Absicherung und möglicher Heizfläche bei Haupt- und Zusatzheizungsnutzen. Der Heizkessel muss an der permanente Stromguelle via Einrichtung verbunden sein, welche Abschaltung des Heizkessels von der Stromversorgung an allen Enden ermöglicht. Der Abstand zwischen Befestigungen soll mindestens 3 mm betrachten. Fehlerstromschutzschalters ist obligatorisch. Die Installation des Die elektrischen Anforderungen finden Sie in der Tabelle auf Seite 4.

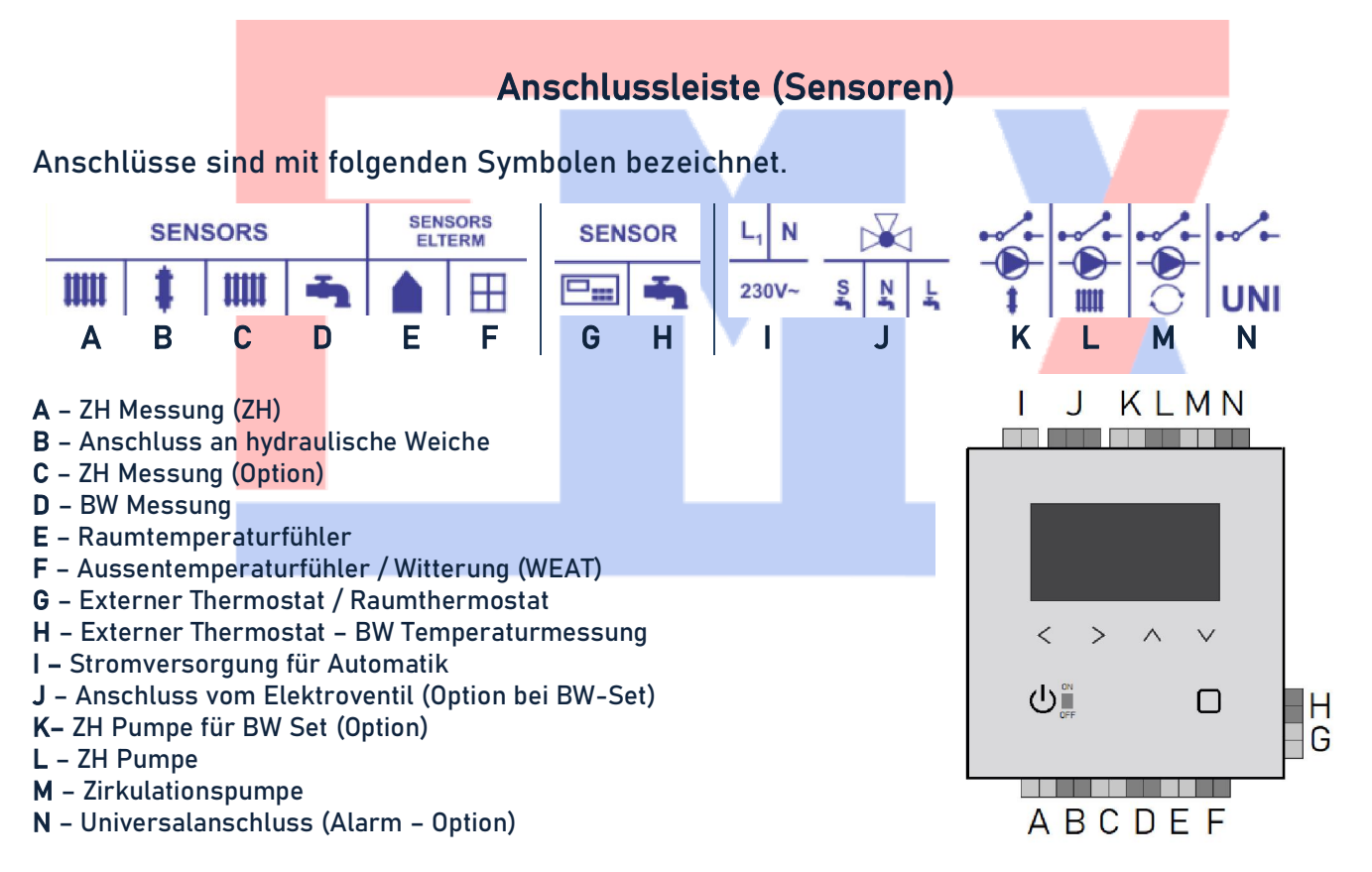

Der werksseitige Raumtemperatursensor ist über ein 2-adriges Kabel über Klemme E mit dem Kessel verbunden. Der werksseitige Wetterkompensationstemperatursensor über Klemme F. Die 2-adriges Kabel ist nicht im Lieferumfang enthalten.

Der Kessel ist standardmäßig nicht mit einem Raumtemperaturregler ausgestattet, daher befindet sich die offene Brücke (Überbrückungsstange) an Klemme G. Das Gerät schaltet die Heizungen nur bei geschlossener Brücke ein.

Um einen erhöhten Verschleiß der Komponenten und unnötig aufgeblasene Stromrechnungen zu vermeiden, muss die Brücke so schnell wie möglich durch einen kabelgebundenen oder kabellosen spannungsfreien Raumtemperaturregler (Null Volt) ersetzt werden.

6

### ANSCHLUSS VOM BW SET (Option)

Machen Sie sich vor dem Anschließen des Warmwassersatzes mit dem separaten Handbuch für Elektroventile vertraut.

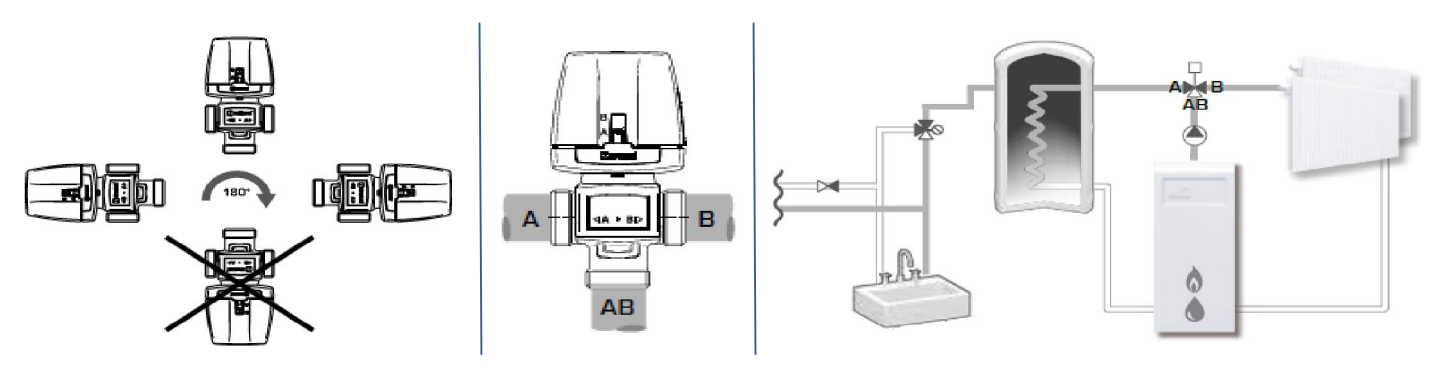

Das Elektroventil sollte an Klemme J (siehe vorherige Seite) angeschlossen werden – schwarzes Steuerungskabel (S), blauer Neutralleiter (N) und braunes Kabel (L). Warmwassersensor an Klemme D anschließen.

Bei einem mit BW-Set verkauften Heizkessel ist diese Funktion bereits aktiviert – es müssen keine Einstellungen geändert werden. Bei separatem Kauf müssen sowohl das Elektroventil als auch der Warmwassersensor an geeignete Klemmen angeschlossen werden. Die auf dem Hauptbildschirm sichtbare Warmwassertemperatur signalisiert die Aktivierung der Funktion.

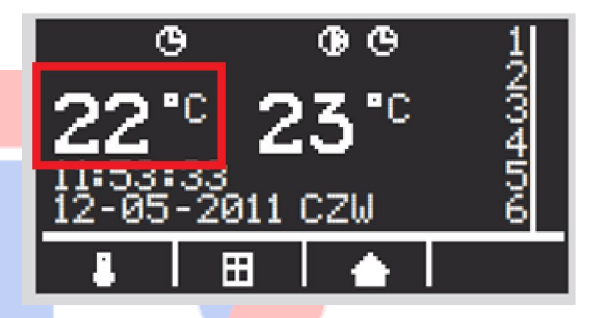

### KONTROLLANZEIGE

1. LCD Bildschirm 2. BW Signal-Zeichen 3. BW Pumpe aktiv 4. BW Programm aktiv 5. ZH Signal-Zeichen 6. ZH Pumpe aktiv 7. ZH Programm aktiv 8. Aktuelle BW Temperatur 9. Aktuelle ZH Temperatur 10. Zeit 11. Datum 12. ZH und BW Temperatur-Einstellung 13. Witterung Zeichen 14. Raumtemperatur Zeichen 15. Tag der Woche 16. Relais Status 17. Funktion Tasten (Symbol  $\leftarrow \rightarrow \uparrow \downarrow$ ) 18. ON/OFF + Zurück Taste 19. Grüne Diode – Heizkessel eingeschaltet 20. Rote Diode – Heizkessel ausgeschaltet 21. Wahltaste 22. Internet-Modul Anschluss Zeichen

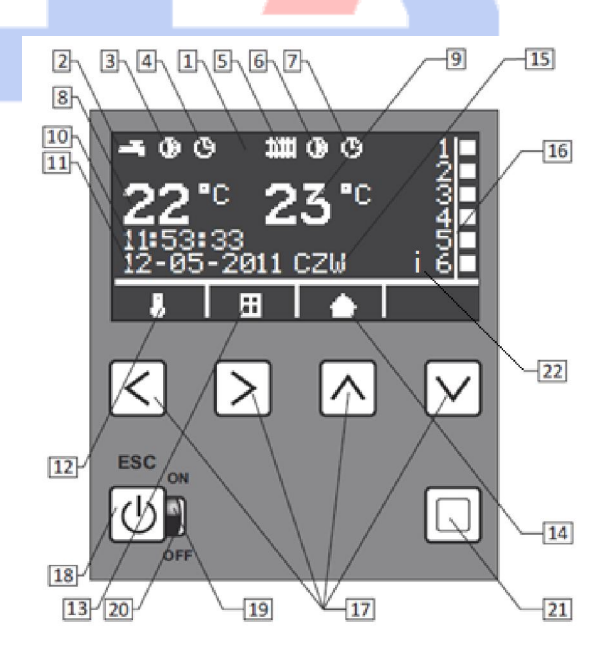

#### PROGRAMMIERUNG

Bitte sichern Sie sich der Heizkessel ist an Strom verbunden, wie im Abschnitt "Hydraulische Montage / Elektrische Montage" beschrieben. Alle Ventile und Heizkörper sollen ganz offen sein.

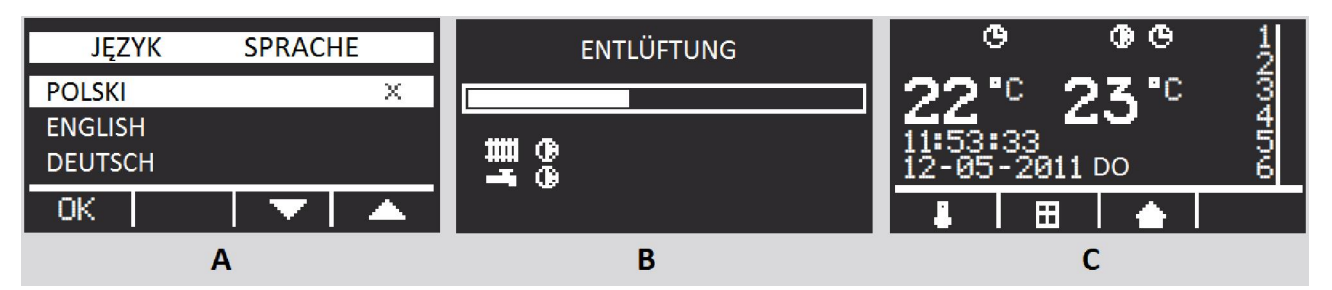

**Grundeinstellung** (mehrmals 🕑 drücken – Rückkehr zum Hauptmenu)

Der Heizkessel ist eingeschaltet, in Stand-by Modus – die rote Diode leuchtet (Nr.20 auf dem Bildschirm) – **die empfohlene Einstellung im Sommer.** Für 5 Sek.  $\textcircled$  drücken, die grüne Diode leuchtet (Nr. 19). Mit  $\uparrow \downarrow$  wählen Sie bitte die Sprache (A) (Polnisch, Englisch, Deutsch, Französich – abhängig von der Programmversion), Bestätigung mit  $\leftarrow$ . Es wird "Entlüftung" angezeigt, sowie Fortschrittsbalken (B). Der Prozess dauert 5 Min. um den Heizkessel, Pumpe und Installation zu entlüften und er kann nicht übersprungen werden. Die ZH Pumpe wird inzwischen aktiviert (beim AsDC-W auch BW Pumpe), aber man kann die Heizung noch nicht einschalten. Die Entlüftung muss endgültig beendet sein, wenn das nicht reicht – die ganze Prozedur soll wiederholt werden (Heizkessel ausschalten und wieder einschalten).

Heizkessel AsBN-W, AsZN-W, AsHN und AsMB Proverfügen über die Möglichkeit von der Leistungsmodulierung: 15kW kann man zu 4/6/9kW reduzieren, 18kW zu 4/6/12kW und 24kW Einheit zu 12kW. Diese Wahl kann sowohl in der Anfangsphase der Installation als auch später unter Verwendung eines geeigneten Parameters (1,14 Max. Leistung (kW)) getroffen werden.

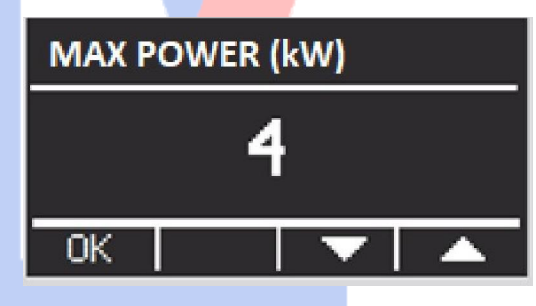

Es wird der Startbildschirm angezeigt (C).

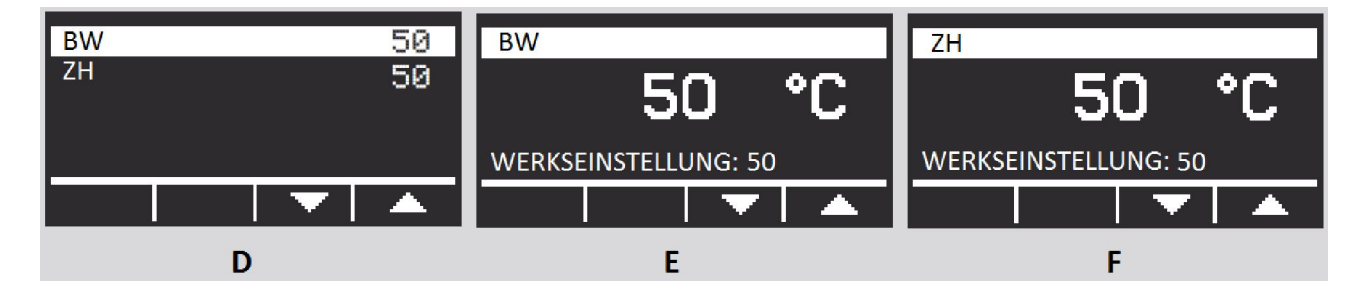

**ZH und BW** (für AsDC-W und BW Paket) Temperatureinstellung – die Funktion vom Startbildschirm (C) mit der Taste  $\leftarrow$  eingehen, mit den Tasten  $\uparrow \downarrow$  ZH o. BW wählen (D). Die Taste  $\Box$  drücken um in die Temperatureinstellungsmenu zu gehen (E)(F), danach mit  $\uparrow \downarrow$  den Parameter einstellen. Die Wahl wird durch bestätigt.

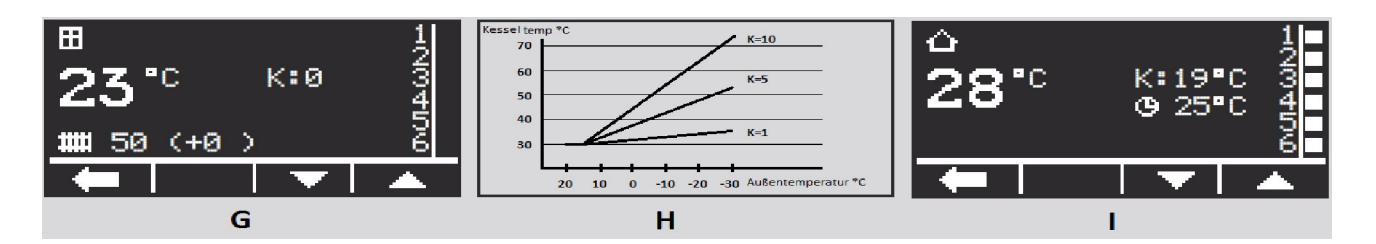

Witterungskurve (G) – vom Startbildschirm (C) mit der Taste  $\rightarrow$  eingehen, mit  $\uparrow \downarrow$ Witterungskurve zwischen 0 und 10 einstellen. Die Kurven arbeiten für Außentemperaturen unter 15°C, mit 0 Einstellung – keine Kompensierung. Damit die Witterungskurven richtig arbeiten, soll man die gewünschte Temperatur einstellen und die Nr. der Witterungskurve wählen. Beim Heizkessel Standardarbeitsmodus verwaltet der die eingestellte Temperatur durch Anpassungsparameter, wie in der unteren Tabelle gelistet.

|                                                                                             | Für                                                      | jeden Grad d | er Außenten | nperatur u | nter 15°C, die | Anpassungs | sparameter | sind:     |           |
|---------------------------------------------------------------------------------------------|----------------------------------------------------------|--------------|-------------|------------|----------------|------------|------------|-----------|-----------|
| K=1                                                                                         | 0,1°C                                                    | K=3          | 0,3°C       | K=5        | 0,5°C          | K=7        | 0,7°C      | K=9       | 0,9°C     |
| K=2                                                                                         | 0,2°C                                                    | K=4          | 0,4°C       | K=6        | 0,6°C          | K=8        | 0,8°C      | K=10      | 1,0°C     |
| Beispiel                                                                                    | (H): Die                                                 | Kurve is     | t als K=5   | eingest    | ellt, Temp     | eratureins | stellung d | des Kesse | els 30°C. |
| Außentemperatur über 15°C, Heizkesseltemperatur ist 30°C. Außentemperatur sinkt zu 5°C,     |                                                          |              |             |            |                |            |            |           |           |
| Anpassung s <mark>ieht so aus: 10 x 0,5 = 5°C (Grad unter 15°C x Wert für</mark> K=5), also |                                                          |              |             |            |                |            |            |           |           |
| Heizkess                                                                                    | eltem <mark>pera</mark>                                  | atur steigt  | zu 35°C;    | bei -5°C   | , Anpassur     | ng sieht s | o aus: 20  | x 0,5 = 1 | 0°C, also |
| Heizkess                                                                                    | Heizkesseltem <mark>peratu</mark> r steigt zu 40°C, usw. |              |             |            |                |            |            |           |           |

Raumtemperatureinstellung mit dem Heizkessel (I) - vom Startbildschirm (C) mit der Taste 4 eingehen, mit  $\uparrow \downarrow$  Raumtemperatur zwischen 5-30°C einstellen.

Detailierte Einstellungen (mehrmals 🕑 drücken – Rückkehr zum Hauptmenu)

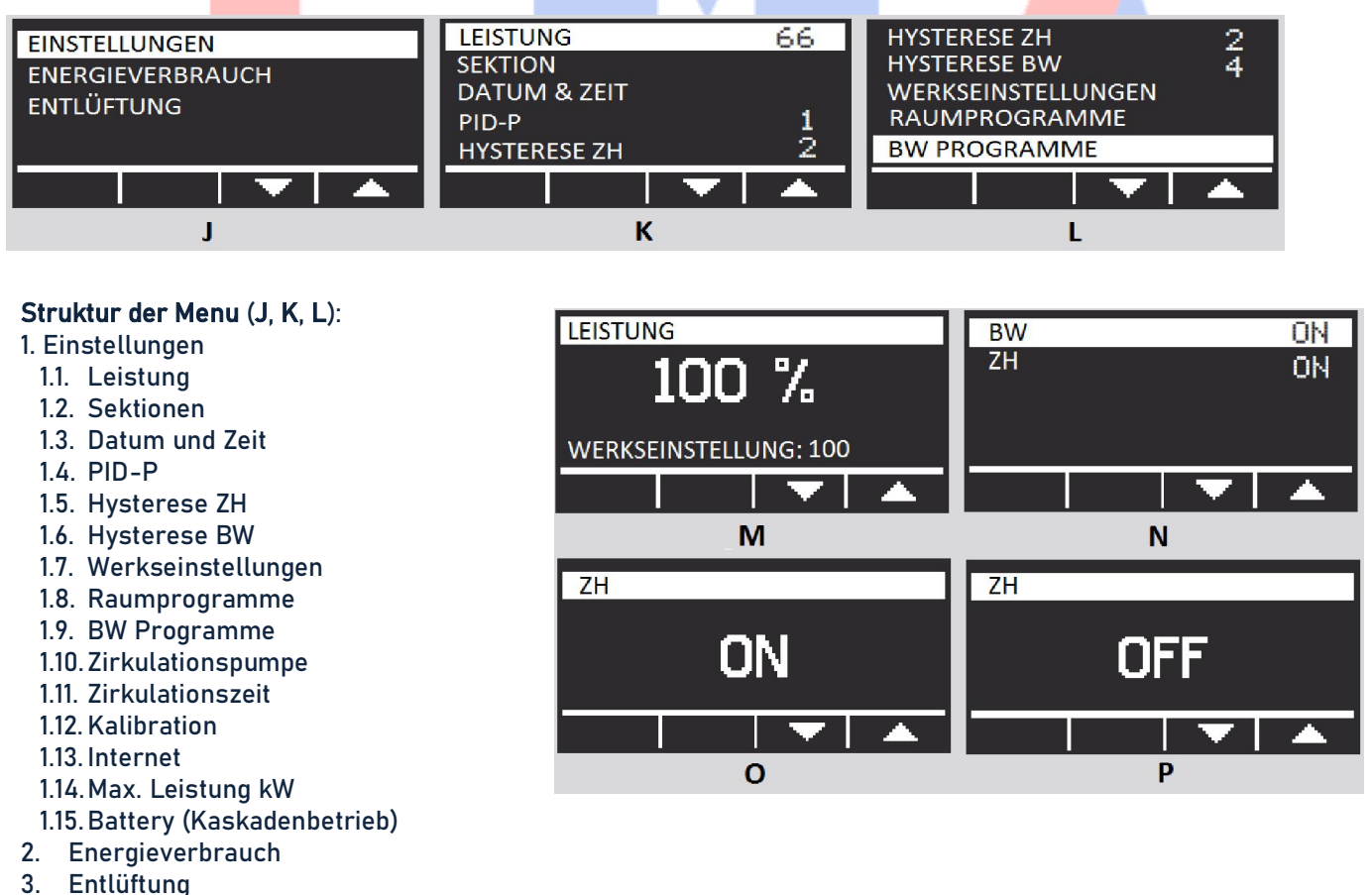

**1.1. Einstellungen/Leistung** – auf dem Startbildschirm (C) drücken und Einstellungen eingehen (J), dann Leistung (K) wählen und arücken. Mit  $\uparrow \downarrow$  max. Leistung des Heizkessels einstellen 33/66/100% (M). Bestätigung folgt mit der 🕑 Taste.

**1.2. Einstellungen/Sektionen** –  $\Box$  auf dem Startbildschirm (C) drücken und Einstellungen eingehen (J), dann Sektionen (K) wählen und  $\Box$  drücken. Mit  $\uparrow \downarrow$  zwischen ZH und BW (N) wählen.  $\Box$  drücken um in die Sektion einzugehen und mit  $\uparrow \downarrow$  den Status zwischen aktiv (EIN/ON)(O) und inaktiv (AUS/OFF)(P) einstellen. Bestätigung folgt mit der  $\boxdot$  Taste.

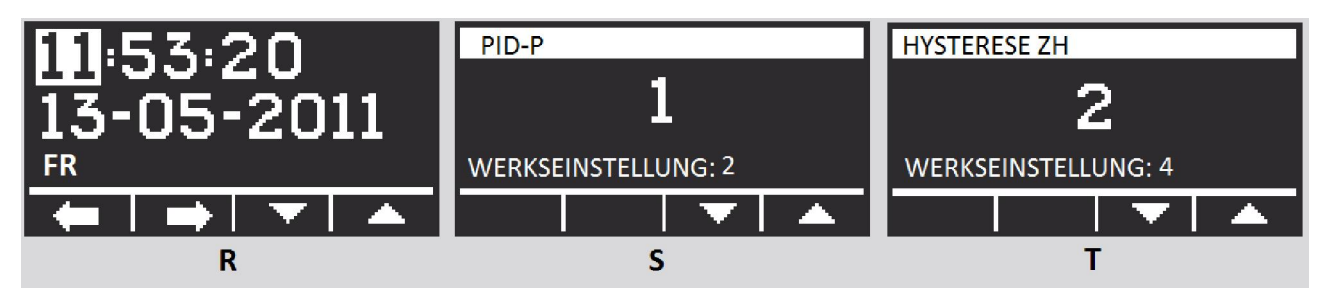

**1.3. Einstellungen/Datum und Zeit** –  $\Box$  auf dem Startbildschirm (**C**) drücken und Einstellungen eingehen (J), dann Datum und Zeit (**K**) wählen und  $\Box$  drücken. Mit  $\leftarrow \rightarrow$  (**R**) zwischen Stunden, Datum, Wochentag wählen und mit  $\uparrow \downarrow$  Wert einstellen. Bestätigung folgt mit der  $\Box$  Taste.

**1.4. Einstellungen/PID-P** –  $\Box$  auf dem Startbildschirm (C) drücken und Einstellungen eingehen (J), dann PID-P (K) wählen und  $\Box$  drücken. Mit  $\uparrow \downarrow$  (S) Parameterwert einstellen. Bestätigung folgt mit der  $\Box$  Taste. Achtung: Wenn der Heizkessel länger braucht um die eingestellte Temperatur zu erreichen – man soll hier 4 o. 5 einstellen, wenn der Prozess rapid ist – 1 o. 2 einstellen.

**1.5. Einstellungen/ZH Hysterese** –  $\Box$  auf dem Startbildschirm (C) drücken und Einstellungen eingehen (J), dann ZH Hyserese (K) wählen und  $\Box$  drücken. Mit  $\uparrow \downarrow$  (T) Parameterwert einstellen (1-2-3-4-5-6). Bestätigung folgt mit der  $\boxdot$  Taste.

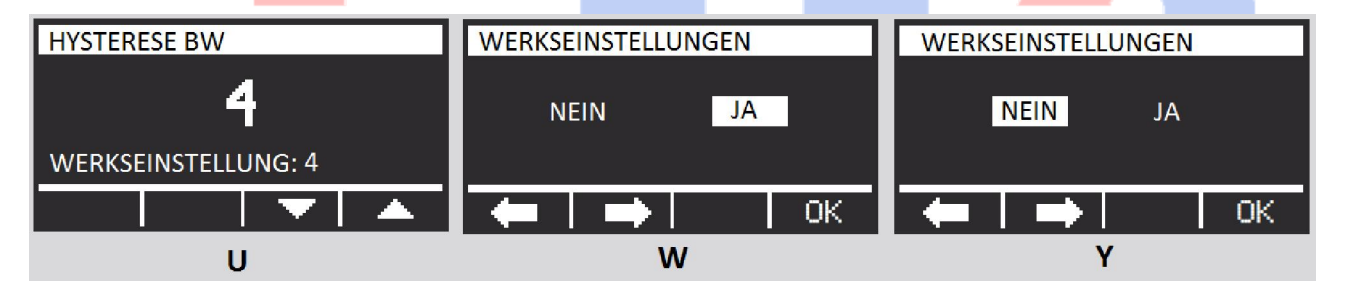

**1.6. Einstellungen/BW Hysterese** –  $\Box$  auf dem Startbildschirm (**C**) drücken und Einstellungen eingehen (J), dann HW Hysterese (L) wählen und  $\Box$  drücken. Mit  $\uparrow \downarrow$  (U) Parameterwert einstellen (1-2-3-4-5-6). Bestätigung folgt mit der 0 Taste.

**1.7. Einstellungen/Werkseinstellungen** –  $\Box$  auf dem Startbildschirm (**C**) drücken und Einstellungen eingehen (J), dann Werkseinstellungen / Def. settings (L) wählen und  $\Box$  drücken. Mit  $\leftarrow$  (W/Y) die Wahl abbrechen (NEIN), mit  $\rightarrow$  die Werkseinstellungen wählen (JA),  $\uparrow$  Einstellungen aktivieren. Bestätigung folgt mit der  $\boxdot$  Taste.

| Werkseinstellugen |      |              |     |  |  |  |
|-------------------|------|--------------|-----|--|--|--|
| HW Temperatur     | 50°C | ZH Sektion   | ON  |  |  |  |
| ZH Temperatur     | 50°C | PID-P        | . 3 |  |  |  |
| Leistung          |      | ZH Hysterese | . 6 |  |  |  |
| HW Sektion        | ON   | BW Hysterese | 7   |  |  |  |
|                   |      |              |     |  |  |  |

#### Raum- und Brauchwassertemperatur – Programmeinstellungen

Raum- und Brauchwassertemperatur Programme ermöglichen die gewünschte Temperatureinstellung und sie wirken mit der konstanten Temperatur jederzeit (Genauigkeit bis 1 Min.). Eine intuitive Menu und ein heller Bildschirm sorgen für eine sehr einfache Programmierung. Alle Einstellungen werden im nichtflüchtigen Speicher abgelegt und auch beim Stromausfall nicht gelöscht. Der Prozessor kann 9 unabhängige Programme steuern. Jeder Programm kann die Temperatur in dem gewünschten Zeitraum bestimmen.

Wenn zwei verschiedene Programmtemperatureinstellungen für einen Zeitraum bestimmt sind, gilt die höhere.

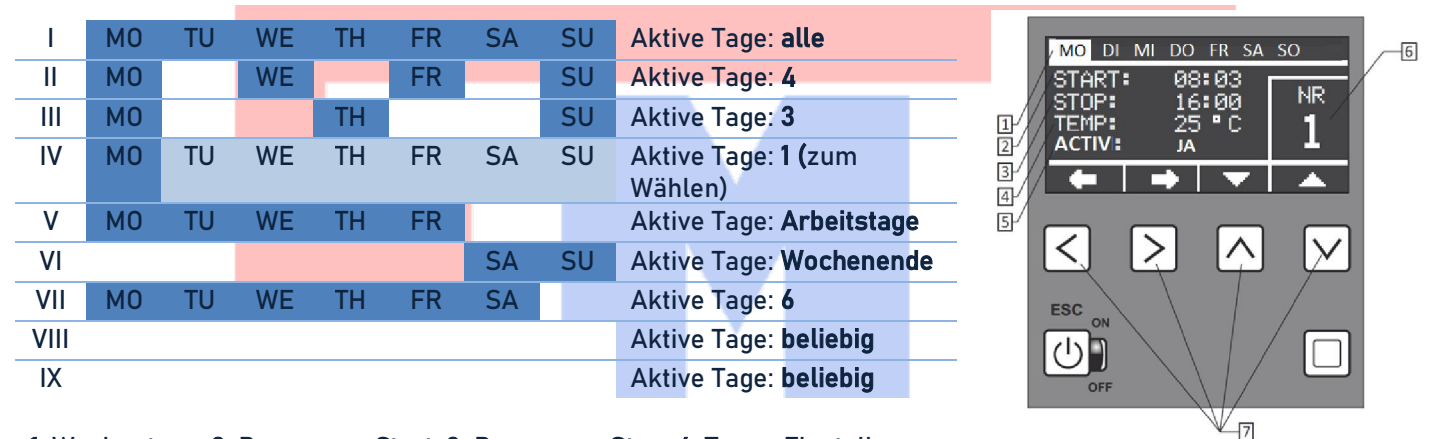

**1.** Wochentage, **2.** Programm Start, **3.** Programm Stop, **4.** Temp. Einstellung: 20-70°C, **5.** Aktiv: ja/nein, **6.** Programmnr.: von 1 bis 9, **7.** Funktionstasten

| MO DI MI DO FR SA SO                                 | MO DI MI DO FR SA SO                                         | MO DI MI DO FR SA SO                                                  |
|------------------------------------------------------|--------------------------------------------------------------|-----------------------------------------------------------------------|
| START: 08:03   STOP: 16:00   TEMP: 25 °C   AKTIV: JA | START: 08:03<br>STOP: 16:00 NR<br>TEMP: 25 °C 1<br>AKTIV: JA | START: 08:03<br>STOP: 16:00 NR<br>TEMP: 25 °C <b>1</b><br>AKTIV: NEIN |
|                                                      |                                                              |                                                                       |

**1.8. Einstellungen/Raumprogramme** –  $\Box$  auf dem Startbildschirm (C) drücken und Einstellungen eingehen (J), dann Raumprogramme wählen (L) und  $\Box$  drücken. Mit  $\leftarrow \rightarrow$  (Z) Parameter wählen (Wochentage, Arbeitszeit, Temperatur, Status), mit  $\uparrow \downarrow$  Parameterwert einstellen. Bestätigung folgt mit der 0 Taste.

**1.9. Einstellungen/BW Programme** (für AsDC-W und BW Paket) –  $\Box$  auf dem Startbildschirm (C) drücken und Einstellungen eingehen (J), dann HW Programme wählen (L) und  $\Box$  drücken. Mit  $\leftarrow \rightarrow$  (Z) Parameter wählen (Wochentage, Arbeitszeit, Temperatur, Status), mit  $\uparrow \downarrow$  Parameterwert einstellen. Bestätigung folgt mit der  $\boxdot$  Taste.

Aktiv/inaktiv – Programmstatus – jeder Programm kann zeitlich deaktiviert sein. Um das zu machen ändert man Status in dem gewählten Raum- o. Brauchwasserprogramm auf: nein (b). Um den Programm wieder zu aktivieren ändert man Status zurück auf: ja (a).

**1.10. Einstellungen/Zirkulationspumpe** –  $\Box$  auf dem Startbildschirm (C) drücken und Einstellungen eingehen (J), dann Zirkulationspumpe wählen und  $\Box$  drücken. Mit  $\leftarrow \rightarrow$  Parameter wählen (Wochentage, Arbeitszeit, Temperatur, Status), mit  $\uparrow \downarrow$  Parameterwert einstellen. Bestätigung folgt mit der  $\boxdot$  Taste.

**1.11. Einstellungen/Zirkulationszeit** –  $\Box$  auf dem Startbildschirm (**C**) drücken und Einstellungen eingehen (**J**), dann Zirkulationszeit wählen und  $\Box$  drücken. Mit  $\uparrow \downarrow$  Parameterwert einstellen. Bestätigung folgt mit der  $\boxdot$  Taste.

**1.12. Kalibration** –  $\Box$  auf dem Startbildschirm (C) drücken und Einstellungen eingehen (J), dann Kalibration wählen und  $\Box$  drücken. Mit  $\uparrow \downarrow$  Parameterwert der Korrektur von Raumthermostat oder Witterung einstellen. Bestätigung folgt mit der  $\boxdot$  Taste.

**1.13. Internet** -  $\Box$  auf dem Startbildschirm (C) drücken und Einstellungen eingehen (J), dann Internet wählen und  $\Box$  drücken. Mit  $\uparrow \downarrow$  kann man die Applikationsidentifizierung eingeben und PIN ändern. Bestätigung folgt mit der  $\boxdot$  Taste.

**1.14. Max. Leistung (kW)** – Option. auf dem Startbildschirm (C) drücken und Einstellungen eingehen (J), dann Max. Leistung wählen und drücken. Mit  $\uparrow \downarrow$  kann man die Leistung einstellen. Bestätigung folgt mit der Taste.

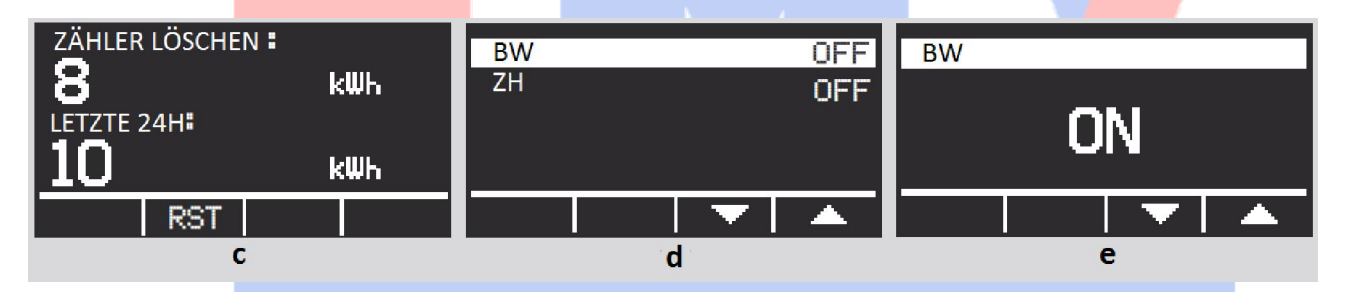

**2. Energieverbrauch** -  $\Box$  auf dem Startbildschirm (C) und ENERGIEVERBRAUCH eingehen (J).  $\Box$ drücken um den Energieverbrauch anzuzeigen (c). Mit  $\rightarrow$  kann man den Zähler löschen (Zähler lö.) - er Zeigt Energieverbrauch in kW seit Anfang von der Verbrauchsmessung bis bestimmten Zeitpunkt innerhalb von 24 St. Zeitspanne. Nach 24 St. stoppt der Zähler automatisch. Letzte 24 St. - es wird Energieverbrauch für die letzten 24 St. mit 20 Min. Aktualisierung berechnet. Für Option LIMIT drückt man  $\downarrow$ ; diese Option ermöglicht den max. Energieverbrauch in kW einzustellen. Nach dem Verbrauch von dieser Kilowattzahl schaltet der Heizkessel aus – eine PV Erweiterung. Wenn diese Option aktiv ist, sieht man das Wort LIMIT auf dem Hauptbildschirm.  $\boxdot$ 

**3. Entlüftung** – das schaltet den zusätzlichen Entlüftungsverfahren ohne den Heizkessel auszuschalten. Ordnungsmäßige Systementlüftung sorgt für die problemlose Funktionalität und Arbeit. Diese Funktion prüft auch die richtige Arbeit der Pumpen.  $\Box$  auf dem Startbildschirm (C) und ENTLÜFTUNG eingehen (J).  $\Box$  drücken um BW / ZH Optionen zu sehen (d). Mit  $\uparrow \downarrow$  Parameterwert einstellen – EIN/AUS (ON/OFF) (e). Bestätigung folgt mit  $\boxdot$  Taste.

Die Elterm Heizkessel sind mit **AntiStop** Funktions ausgestattet. Die automatische Funktion schalter die Pumpe für eine Minute alle 14 Tage ein. Das vermindert das Risiko vom Pumpenrotorendeffekt. **AntiStop** funktioniert unabhängig von EIN/AUS (ON/OFF) Status. Es ist empfohlen den Heizkessel in AUS (OFF) Modus außer Heizungssaison zu halten (die rote Diode leuchtet) - der Stromverbrauch liegt nun bei 0,5 W!

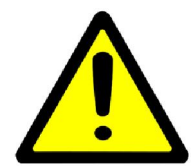

Das Gehäuse nicht demontieren, wenn der Heizkessel eingeschaltet ist. Wenn der Heizkessel durch einen Fehler ohne Wasser aktiviert wurde, warten Sie bis Heizelemente abkühlen, danach mit Wasser füllen und wieder einschalten. Auf keinem Fall den Heizkessel mit Wasser füllen, wenn er immer noch heiß ist. Sobald

das Wasser in der Zentralheizung erwärmt ist, muss das System wieder entlüftet werden (besondere Aufmerksamkeit muss der Entlüftung der Zentralheizungspumpe und der Kesselluftentlüftung gewidmet werden).

Für mehr Information bitte besuchen Sie unsere Seite <u>www.elterm.pl</u> / <u>www.heizzentralen24.de</u> für die elektrischen mobilen Heizzentralen.

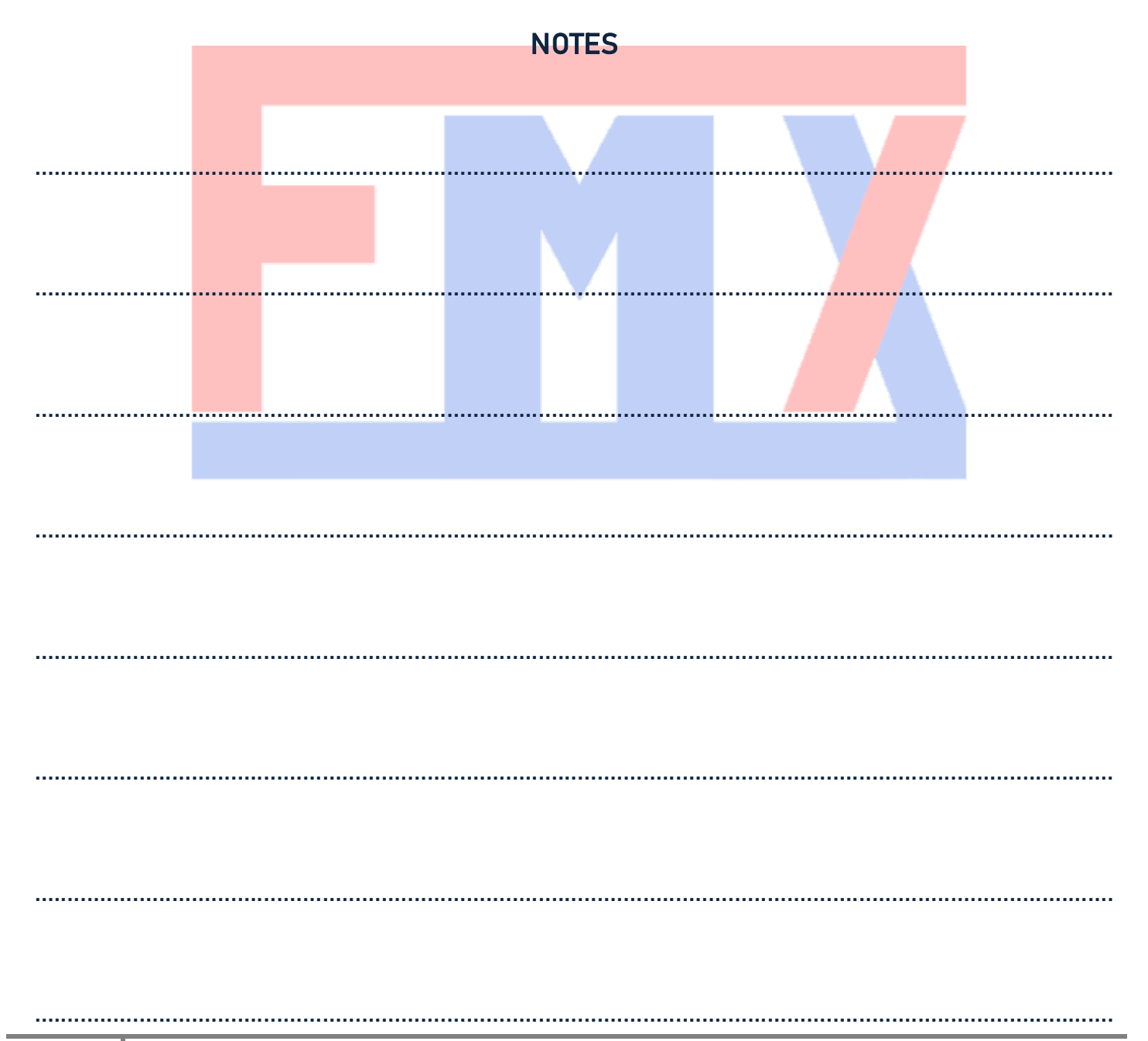

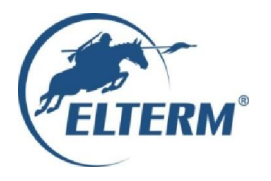

# Grzejemy jak Kawaleria®

## Declaration of conformity CE – DE1/2020

#### Elterm M.M.Kaszuba Sp.j., ul Przemysłowa 5, 86-200, Chełmno, Polska

Hiermit erklären wir, unter alleiniger Verantwortung, dass die folgenden Produkte: elektrische Heizkessel für die Zentralheizung Typ EKW As:

#### Varianten:

~ 230V,50Hz, max. Leistung 4kW, 6kW, 9kW,12kW, 15kW, 18kW, 21kW und 24kW; 3N~400V,50Hz, max. Leistung 4kW, 6kW, 9kW, 12kW, 15kW, 18kW, 21kW, 24kW, 27kW, 30kW, 33kW, 36kW, 39kW, 42kW, 45kW, 48kW und Heizkessel-Kaskade 1,5MW (jeder Heizkessel bis zu 48kW)

Varianten: AsPC, AsP, AsBN, AsZN, AsD, AsC, AsBI, AsBN-W, AsZN-W, AsD-W, AsC-W, AsDC-W, AsBII, AsHZ, AsHN, AsBIII, AsBIV, AsMB hergestellt in Elterm-Werk, den Bestimmungen der folgenden Richtlinien (in geänderter Fassung) entsprechen:

| Number                            | Title                                                               |  |  |  |
|-----------------------------------|---------------------------------------------------------------------|--|--|--|
| 2006/95/EG in geänderter Fassung  | Niederspannungsrichtlinie (LVD)                                     |  |  |  |
| 2004/108/EG in geänderter Fassung | Elektromagnetische Verträglichkeit Richtlinie (EMC)                 |  |  |  |
| 2002/95/EG in geänderter Fassung  | Richtlinie über Beschränkung der Verwendung bestimmter gefährlicher |  |  |  |
|                                   | Stoffe in Elektro- und Elektronikgeräten (RoHS)                     |  |  |  |
| 2002/96/EG in geänderter Fassung  | Richtlinie über Elektro- und Elektronik-Altgeräte (WEEE), GIOŚ      |  |  |  |
|                                   | Registernummer E0001767, WEEE-Reg.Nr. DE 40592913                   |  |  |  |
| ErP 2009/125/EG                   | Ökodesignrichtlinie über die Festlegung von Anforderungen an die    |  |  |  |
|                                   | umweltgerechte Gestaltung energieverbrauchsrelevanter Produkte      |  |  |  |
|                                   | (Aufsatz 13)                                                        |  |  |  |
| Verordnung Nr. 622/2012 der EG-   | Im Bezug auf die Anforderungen an die umweltgerechte Gestaltung von |  |  |  |
| Kommission                        | externen Nassläufer-Umwälzpumpen und in Produkte integrierten       |  |  |  |
|                                   | Nassläufer-Umwälznumnen                                             |  |  |  |

und dass die Sta<mark>ndards</mark> im folgenden vorgelegt worden sind, ordnungsgemäß angewendet und beachtend. Die folgenden harmonisierten Normen wurden zu den angewendet:

| Number             | Issue                  | Title                                                                           |  |  |  |
|--------------------|------------------------|---------------------------------------------------------------------------------|--|--|--|
| DIN-EN 60335-1     | 2006 (U) in geänderter | Sicherheit elektrischer Geräte für d <mark>en Haus</mark> gebrauch und ähnliche |  |  |  |
|                    | Fassung                | Zwecke                                                                          |  |  |  |
| DIN -EN 60335-2-   | 2007 (U) in geänderter | Besondere Anforderungen für Du <mark>rchfluss</mark> erwärmer                   |  |  |  |
| 35                 | Fassung                |                                                                                 |  |  |  |
| DIN -EN 55014-1    | 2002 in geänderter     | Elektromagnetische Verträglichkeit – Anforderungen an                           |  |  |  |
|                    | Fassung                | Haushaltsgeräte, Elektrowerkzeuge und ähnliche Elektrogeräte;                   |  |  |  |
|                    |                        | Störaußendung                                                                   |  |  |  |
| DIN -EN 55014-2    | 2004 in geänderter     | Elektromagnetische Verträglichkeit – Anforderungen an                           |  |  |  |
|                    | Fassung                | Haushaltsgeräte, Elektrowerkzeuge und ähnliche Elektrogeräte;                   |  |  |  |
|                    |                        | Störfestigkeit – Produktfamiliennorm                                            |  |  |  |
| DIN -EN 61000-3-2  | 2004 in geänderter     | Elektromagnetische Verträglichkeit – Grenzwerte für                             |  |  |  |
|                    | Fassung                | Oberschwingungsströme                                                           |  |  |  |
| DIN -EN 61000-3-11 | 2000 in geänderter     | Elektromagnetische Verträglichkeit – Grenzwerte, Begrenzung von                 |  |  |  |
|                    | Fassung                | Spannungsänderungen, Spannungsschwankungen und Flicker in                       |  |  |  |
|                    |                        | offentlichen Niederspannungs-Versorgungsnetzen                                  |  |  |  |
| DIN -EN 50366      | 2006 (U) in geänderter | Elektromagnetische Felder – Verfahren zur Bewertung und Messung                 |  |  |  |
|                    | Fassung                |                                                                                 |  |  |  |

Andere Dokumente und Infos, die EC Direktive erfordert:

| Report number:  | Laboratory:                                                        |
|-----------------|--------------------------------------------------------------------|
| B-47/03         | KEWA – ECO, Bydgoszcz                                              |
| CLBT/ZR/67/2003 | GP – CLBT, Warszawa                                                |
| 456/BS/EMC/04   | PREDOM – OBR, Warszawa                                             |
| BE/39/2006      | Laboratorium Elektrotechniczne PCBC S.A.                           |
| BEM-66/07       | Laboratorium Badawcze Maszyn i Urządzeń J.N.B. EUROVITA Sp. z o.o. |
| B-71/07         | Laboratorium Badawcze Maszyn i Urządzeń J.N.B. EUROVITA Sp. z o.o. |

Chełmno, den 4. Mai 2020

Maciej Kaszuba

## Garantiekarte

Heizkessel-Modell: Serial-Nummer: Produktionsdatum: Verkauft am: Stempel / Unterschrift

| Stempel der Installationsfirma<br>(hydraulische Montage) | Stempel der Installationsfirma<br>(elektrische Montage) | Hiermit bestätige ich, dass ich<br>mich mit Garantiebedingungen<br>bekannt gemacht habe. |
|----------------------------------------------------------|---------------------------------------------------------|------------------------------------------------------------------------------------------|
|                                                          |                                                         |                                                                                          |
| Garantie                                                 | ist nur gültig mit o.g. Stempels und Unter              | schriften.                                                                               |

Für das angeboten<mark>e Produkt besteht eine Herstellergarantie (weitere Informationen und Hinweise zu</mark>r Garantie siehe unten!)

Garantiebedingung<mark>en:</mark>

Der Hersteller (Elterm M.M. Kaszuba Sp. J.) gewährt 24 Monate Garantie auf die mit dem Garantieversprechen beworbene Ware – elektrischer Heizkessel / hydraulische Armatur (12 Monate für mobile elektrische Heizzentrale). Die Frist für die Berechnung der Garantiedauer beginnt mit Rechnungsdatum. Die Garantieleistung des Herstellers erstreckt sich räumlich auf das Land der Bundesrepublik Deutschland. Treten während dieses Zeitraums Materialoder Herstellungsfehler auf, gewährt der Hersteller als Garantiegeber im Rahmen der Garantie eine der folgenden Leistungen nach seiner Wahl:

- kostenfreie Repa<mark>ratur de</mark>r Ware / kostenlose Verfügbarkeit von Ersatzteilen oder

- kostenfreier Austausch der Ware gegen einen gleichwertigen Artikel,

(ggf. auch ein Nach<mark>folgem</mark>odell, sofern die ursprüngliche Ware nicht mehr verfügbar ist).

Bitte wenden Sie sich im Garantiefall in erster Linie an Ihrem lokalen Distributor. Sie können sich auch direkt an den Garantiegeber wenden:

Elterm M.M Kaszuba Sp. J Przemyslowa 5 86-200 Chelmno Polen

Garantieansprüche sind ausgeschlossen bei Schäden an der Ware durch:

- missbräuchliche oder unsachgemäße Behandlung;
- Umwelteinflüsse (Feuchtigkeit, Hitze, Überspannung, Staub etc.);
- Nichtbeachtung etwaiger Sicherheitsvorkehrungen;
- Nichtbeachtung der Bedienungsanleitung;
- Gewaltanwendung (z. B. Schlag, Stoß, Fall);
- eigenmächtige Reparaturversuche oder Umbau;
- normaler Verschleiß.

Eine Inanspruchnahme der Garantieleistung setzt voraus, dass dem Garantiegeber die Prüfung des Garantiefalls durch Einschicken der Ware ermöglicht wird. Hierbei ist darauf zu achten, dass Beschädigungen auf dem Transportweg durch eine entsprechende Verpackung vermieden werden.

Für die Beantragung der Garantieleistung müssen Sie dem Garantiegeber auf Verlangen einen Kaufnachweis zur Verfügung stellen (z.B. durch Beilegen einer Kopie der Originalrechnung der eingesandten Ware). Wir bitten um Verständnis, dass der Hersteller ohne Zurverfügungstellung eines Kaufnachweises die Garantieleistung ablehnen

kann, da der Nachweis der Berechnung der Garantiefrist dient. Des Weiteren müssen Sie Namen und Anschrift des Verkäufers mitteilen, sofern sich diese Daten nicht aus dem übermittelten Kaufnachweis ergeben sollte bzw. die dortigen Daten nicht mehr aktuell sind.

Sofern es sich um einen berechtigten Garantieanspruch handelt, erfolgt die Garantieabwicklung für Sie frachtfrei. Eventuell von Ihnen verauslagte Versandkosten werden durch den Garantiegeber erstattet.

#### Hinweis:

Ihre gesetzlichen Rechte bei Mängeln werden durch dieses Garantieversprechen nicht eingeschränkt und können von Ihnen unentgeltlich in Anspruch genommen werden. Etwaig bestehende gesetzliche Gewährleistungsrechte uns gegenüber bleiben von diesem Garantieversprechen also unberührt.

# Bitte rufen Sie nicht unser Service an, wenn Sie sich nicht mit der Bedienungsanleitung, sowie Garantiebedingungen gründlich bekannt gemacht haben.

Bevor Sie unser Service anrufen, bitte lesen Sie die Sektion "TROUBLESHOOTING" / "FEHLERBEHEBUNG".

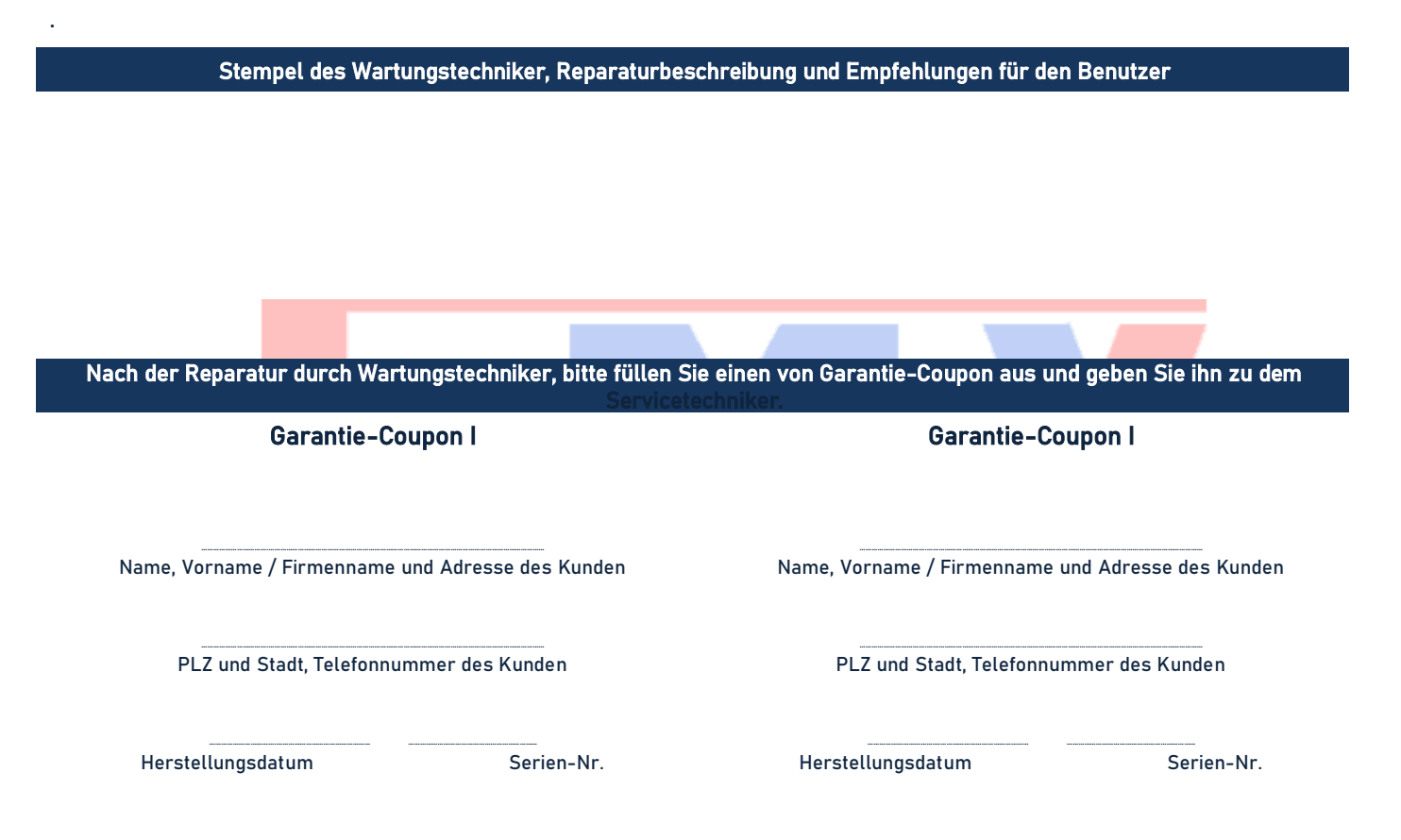

### Elterm – Führender polnischer Hersteller umfassender Heizlösungen!

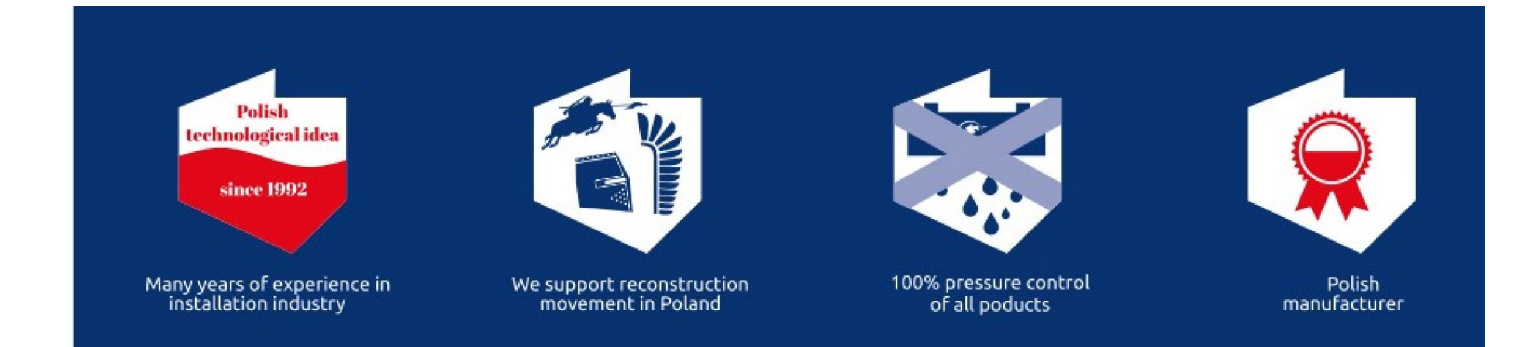